# **Playeah** 醅雅

# 

# V1.0

| 1、 | 产品介绍                    | 3  |
|----|-------------------------|----|
|    | 1.1 声境大师「S'Space Pro」简介 | 3  |
|    | 1.2 产品图示                | 3  |
|    | 1.3 使用注意事项              | 3  |
| 2、 | 开机登录与账户管理               | 4  |
|    | 2.1 账号及密码               | 4  |
|    | 2.2 开机登录                | 4  |
|    | 2.3 账户管理                | 4  |
| 3、 | 系统设置                    | 7  |
|    | 3.1 音响设置                | 7  |
|    | 3.2 音乐导入                | 7  |
|    | 3.3 联动控制                | 8  |
|    | 3.3.1 输入联动              | 8  |
|    | 3.3.2 输出联动              | 8  |
|    | 3.3.3 转换设置              |    |
|    | 3.3.4 查询音乐编码            |    |
|    | 3.4 MIDI 设置             | 11 |
|    | 3.5 定位设置                | 11 |
|    | 3.6 系统复位                | 12 |
|    | 3.7 系统信息                | 13 |
|    | 3.8 系统信息                | 13 |
| 4、 | 在线曲库                    | 14 |
|    | 4.1 在线音乐                | 14 |
|    | 4.2 在线音效                | 15 |
| 5、 | 音乐编排                    |    |
| 6、 | 音乐播放                    | 17 |
| 7、 | 控制中心                    |    |
|    | 7.1 输入                  |    |
|    | 7.2 输出                  | 19 |
| 8、 | 规格与参数                   | 20 |
| 9、 | 技术及支持                   | 21 |

# 内容目录

研发公司法律信息与联系信息:

Playeah 醅雅声境大师「英文名称: S'Space Pro」 于 2020 年 月 日起,得到版权保护。

公司: 智谷壹通科技有限公司

官方联系号码: 4001090959

邮箱: <u>zget@playeah.com</u>

官方网站: playeah.cn

# 1、 产品介绍

#### 1.1声境大师「S'Space Pro」简介

声境大师(S'space Pro)是为主题展览馆,新锐艺术展,高端精品廊,沉浸实景秀、互动情景剧等,而设计开发的全场景声电光影互动融合元控中心。优秀的声场处理将环境烘托 更有气氛,声境大师采用雅自创的"PlayeahSoun3D"空间声复合渲染引擎,多达 64 通道独 立音箱输出,构建更细致自然和包围感的三维空间声场,与布景装饰、灯光效果,视频影像 共同营造出声电光影一体融合环境。

#### 声光影极致融合,声境合一

声光影融合并不是简单的跟随鼓点变化,声境大师内置酷雅的"IMFA"和"RTMC"技术, 智能分析和提取音乐元数据,实时协调灯光效果变化、动感影像节奏和其他特效动作,使光 影动效、机电联动更契合音乐韵律和主题情感。

#### 多种交互,身心体感更沉浸

酷雅自主开发"UISIF"交互接口,使声境大师能构筑起与观众视、听、嗅、触、体、动的感知和动作有机联通,使主题环境与人可以实现全方位互感互动,让主题更打动人心,让人们更浸入情景。

#### 1.2产品图示

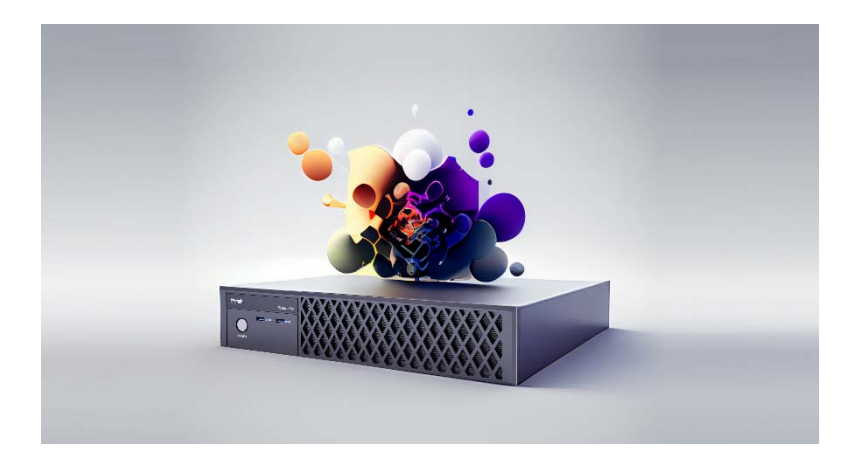

#### 1.3 使用注意事项

- 声境大师「Space Pro」已安装及调试完成,可以正常使用
- 声境大师「Space Pro」须连接网络,并能够连接互联网。
- 使用前,应熟悉使用手册的内容,并严格按照手册上的要求进行操作。

#### 2、开机登录与账户管理

#### 2.1 账号及密码

声境大师「Space Pro」安装完成后,安装人员会进行设备激活及开通账户。用户请在使用前,先向安装人员索取本机已激活的账号及密码。

此账户将关联本机对应开通的所有功能权限,以及 Yeetone 音乐云的功能权限。也是今后续期,升级和服务的关键凭证。是声境大师「Space Pro」的核心价值所在。请用户妥善保存管理好。建议第一次登录后,马上更改密码。

声境大师「Space Pro」每次登录会进行网络验证,请在工作期间保证设备处于互联网在 线状态。如果不在线登录,系统会提示为离线工作状态。如果离线工作状态超过限定时间, 系统会限制使用。

#### 2.2 开机登录

声境大师「Space Pro」使用前需由授权经销商进行安装调试,并确认各项功能设置完成 后才交付用户使用的。因此,用户只需打开电源即可开始使用。

按下声境大师「Space Pro」前面板的电源开关,启动设备后,大约15-30秒,设备连接的显示器就会出现登录界面。如下图:

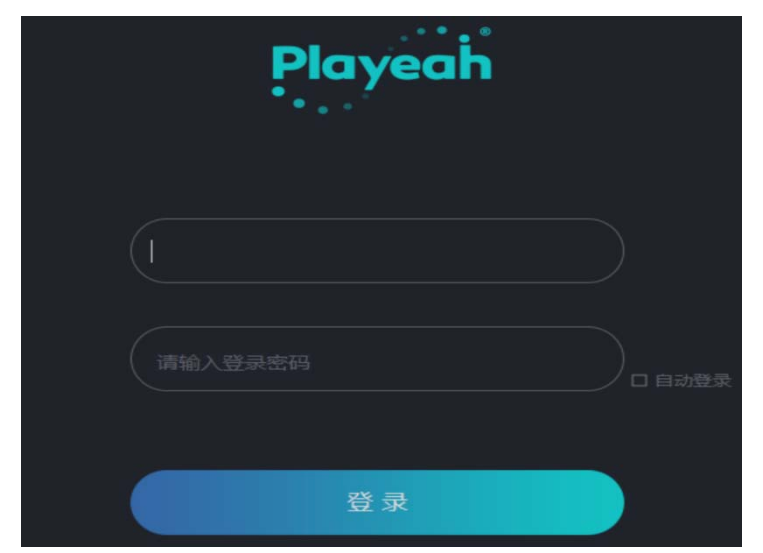

用户输入账号及密码,就可以进入系统开始使用。如果勾选了"自动登录"选项,系统 会保存上次输入的账号及密码,开机后自动登录。

#### 2.3 账户管理

进入工作页面后,点击屏幕右上方的人像标签

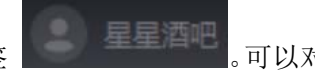

可以对本账户进行管理。

账户管理内容包括: 会员信息、账户信息, 密码修改以及备份恢复等功能。账户管理页 面如下图。

| 账户管理 |   |            | × |
|------|---|------------|---|
| 会员信息 |   |            |   |
| 账户信息 |   |            |   |
| 密码修改 |   | <b>温酒吧</b> |   |
| 备份恢复 |   |            |   |
|      |   |            |   |
|      |   |            |   |
|      |   | 2345678    |   |
|      |   |            |   |
|      | æ | 新注销        |   |
|      |   |            |   |
|      |   |            |   |
|      |   |            |   |
|      |   |            |   |

此页面为会员信息,在此页可以修改更新用户名称、联系人姓名及联系电话。

| 账户管理         |         |    | × |
|--------------|---------|----|---|
| 会员信息         | 登录账户:   |    |   |
| 密码修改<br>备份恢复 | 可下载歌曲数: |    |   |
|              | 可选歌曲类型: |    |   |
|              | 账户期限:   | 续期 |   |
|              | 账户余额:   | 充值 |   |
|              |         | 升级 |   |
|              |         |    |   |

此页面为账户信息,在此页可以查看本账户的权限信息,包括可下载音乐数量、可选取 的音乐类别,可以查看及更新账户期限、账户余额以及账户级别。

| 账户管理           |      | × |
|----------------|------|---|
| 会员信息           |      |   |
| 账户信息<br>] 密码修改 |      |   |
| 备份恢复           |      |   |
|                |      |   |
|                |      |   |
|                | 修改密码 |   |
|                |      |   |
|                |      |   |
|                |      |   |

此页面为密码修改,更改本账户的密码。建议新用户首次开机后要先修改密码。

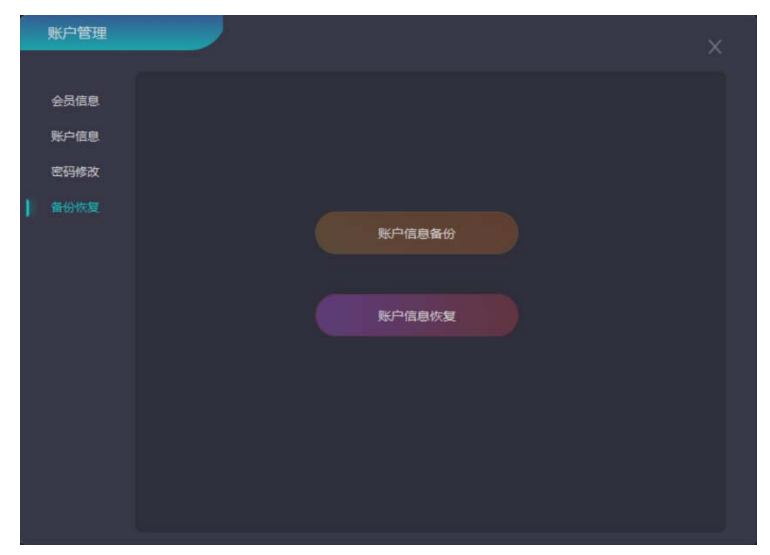

此页面为备份恢复,将本账户的歌单和已下载音乐资料上传到服务器进行备份。也可以 将服务器中备份资料恢复到本机中。

# 3、系统设置

进入工作页面后,点击屏幕右上方的"系统设置"标签 。可以对本机进行系统设置。

系统设置内容包括: 音响设置、音乐导入、联动控制、Midi 设置、定位设置、系统复位、 系统信息、和其他设置等功能。

#### 3.1 音响设置

| 系統设置                |                    |    |     | × |
|---------------------|--------------------|----|-----|---|
| (1) 前時設置<br>音乐导入    |                    | #5 | сна |   |
| 联动控制<br>MIDH设置      | (2)人在同参数<br>直看通道编号 |    |     |   |
| 定位设置<br>系统复位        |                    |    |     |   |
| <b>朱沢信思</b><br>■他设置 |                    |    |     |   |
|                     |                    |    |     |   |
|                     |                    |    |     |   |
|                     |                    |    |     |   |

此页面为音响设置,包括音箱设置和模式设置两部分。

在音箱设置部分,点击"导入布局参数",可以导入音箱的布局参数表,使声境大师「Space Pro」能够根据音箱布局进行自动适配内部参数,以达到最佳使用效果。

此步骤在系统安装调试时进行。一般情况下,用户不需操作。用户可以点击"查看通道 编号"按键,可以在右边窗口显示所有音箱的通道编号。便于用户后续检查线路。

#### 3.2 音乐导入

| 系统设置   | _    | × |
|--------|------|---|
| 音時设置   |      |   |
|        |      |   |
| 联动控制   |      |   |
| MIDIRE |      |   |
| 定位は豊   |      |   |
| 系统复位   |      |   |
| 系统信息   |      |   |
| 其他设置   | 上传音乐 |   |
|        |      |   |
|        |      |   |
|        |      |   |
|        |      |   |
|        |      |   |
|        |      |   |
|        |      |   |
|        |      |   |

此页面为音乐导入,将本地文件导入声境大师系统(仅支持 MP3 格式),

需要通过 U 盘等外部存储器上传音乐文件,插入声境大师的 USB 端口,然后点击"浏览" 选择需要上传的音乐文件,点击"上传歌曲",显示上传成功即可完成。

# 3.3 联动控制

| 系统设置  |             |               |  |              | × |
|-------|-------------|---------------|--|--------------|---|
| 音响设置  |             |               |  |              |   |
| 音乐导入  | 10/071-00   | OSCIENT       |  | which mostly |   |
|       | 19817-4019C | /olav1        |  |              |   |
| MIDIG | 暂停:         |               |  |              |   |
|       | 捕纹影响        | /playsonglist |  |              |   |
| 系统复位  |             |               |  |              |   |
| 系统保密  |             |               |  |              |   |
| 其他说蓝  |             |               |  |              |   |
|       |             |               |  |              |   |
|       |             |               |  |              |   |
|       |             |               |  |              |   |
|       |             |               |  |              |   |
|       |             |               |  |              |   |
|       |             |               |  |              |   |
|       |             |               |  |              |   |
|       |             |               |  |              |   |
|       |             |               |  |              |   |
|       |             |               |  |              |   |
|       |             |               |  |              |   |

此页面为联动控制, Space Pro 采用 OSC 控制协议, 可以与视频、灯光等外部设备通讯 及控制, 使视频播放或灯光效果随着音乐的变化而变动。

#### 3.3.1 输入联动

| 0  | 系统设置         |            |        |  |          | × |
|----|--------------|------------|--------|--|----------|---|
|    | <b>前中心</b> 至 |            |        |  |          |   |
|    | 音乐导入         | \$54121-05 | OSCHEH |  | NAL BOTH |   |
| I) |              | 調飲         | /play1 |  |          |   |
|    | MIDI设置       | 17.00      |        |  |          |   |
|    | min:08       | 播放歌鱼       |        |  |          |   |
|    | ALL COLL     |            |        |  |          |   |
|    | RIE          |            |        |  |          |   |
|    | 系统信息         |            |        |  |          |   |
|    | 其他设置         |            |        |  |          |   |
|    |              |            |        |  |          |   |
|    |              |            |        |  |          |   |
|    |              |            |        |  |          |   |
|    |              |            |        |  |          |   |
|    |              |            |        |  |          |   |
|    |              |            |        |  |          |   |
|    |              |            |        |  |          |   |
|    |              |            |        |  |          |   |
|    |              |            |        |  |          |   |
|    |              |            |        |  |          |   |

此页面为联动控制中的输入联动,含有播放、暂停键的 OSC 地址,是 OSC 协议的输入地址;发送数据是 OSC 协议的联动数据。输出联动时需要与输入数据联动所用。

#### 3.3.2 输出联动

输出联动一共有三个类别框: OSC 协议、485/232 协议/BPM 输出。

|    | 系统设置         |                                  |        |           | x       |
|----|--------------|----------------------------------|--------|-----------|---------|
|    | 音時设置<br>會乐导入 | 输入取由<br>OSCI459 485/232669 RPM46 |        |           |         |
| IJ |              |                                  |        |           | 87      |
|    | 定位设置         |                                  |        |           |         |
|    | 系統變位<br>系統信息 |                                  |        |           | (9 H)   |
| l  | 其他设置         | 序号 触发牵曲                          | 19001P | 接收端口 接收地址 | 输出数据 删除 |
|    |              |                                  |        |           |         |
|    |              |                                  |        |           |         |
|    |              |                                  |        |           |         |
|    |              |                                  |        |           |         |
|    |              |                                  |        |           |         |

此页面为 OSC 协议。设置指定歌曲给其他设备发送 OSC 命令。

| 系统设置                                                                                                    |                                                                                                    | x |
|----------------------------------------------------------------------------------------------------|----------------------------------------------------------------------------------------------------|---|
| <ul> <li>系統投資</li> <li>倉余禄入</li> <li>原品合和</li> <li>所品合和</li> <li>所品合和</li> <li>所品合和</li> <li>所品代和</li> <li>所品代和</li> <li>所品代和</li> <li>所品代和</li> <li>所品代和</li> <li>所品代和</li> <li>所品代和</li> <li>所品代和</li> </ul> | (0人気(小) Noble(の) 00mi2() 作用の中午の時日<br>OSCIN(X: 485/2320N/X: BPMMidd)      (0.010 - 1000 - 1000 - 0000 - 0000 - |   |
|                                                                                                    |                                                                                                    |   |

此页面为485/232协议。设置指定歌曲给其他设备发送485/232命令。

| 系统设置          |                                                                                              | × |
|---------------|----------------------------------------------------------------------------------------------|---|
| 89928<br>8593 | NEATRIA) NEWSON MUNICIPAL AND AND AND AND AND AND AND AND AND AND                            |   |
| MIDI设置        | MEHERRI 0 - 0 NEHERR2 0 - 0 EPAL-0.0                                                         |   |
| KREE          |                                                                                              |   |
| 其他设置          | BCRRN<br>BCRD                                                                                |   |
|               | ANG MESISSING MESISSING IP MAC 地址 OSCANSIF ALL MESIS ANA ANG ANG ANG ANG ANG ANG ANG ANG ANG |   |
|               |                                                                                              |   |

#### 3.3.3 转换设置

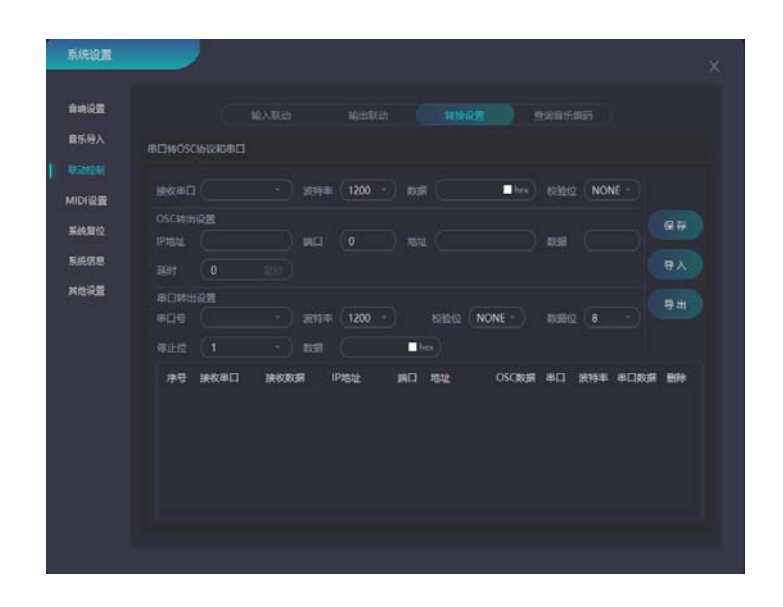

此页面为转换设置。<sup>#□teoschw##□</sup>中,系统连接串口(此串口为外部输入设备连接的串口), 连接后,此串口转 OSC 协议或 485/232 协议串口。

# 3.3.4 查询音乐编码

| 前朱白星       他人秋云2       他出现石2       他出现石2 <th< th=""><th>系统设置</th><th></th><th></th><th></th><th></th><th></th></th<> | 系统设置                           |      |  |  |               |  |
|----------------------------------------------------------------------------------------------------|--------------------------------|------|--|--|---------------|--|
| MD1设置<br>高化型位<br>系体规章<br>其他设置                                                                                                    | 自由2回<br>首5号入                   |      |  |  |               |  |
|                                                                                                    | MIDI设置<br>系统联位<br>系统原则<br>其他设置 | 童乐名章 |  |  | <b>祖乐:明</b> 四 |  |

此页面为查询音乐编码,可以查询音乐编号,联动设置时所需要。

#### 3.4 MIDI 设置

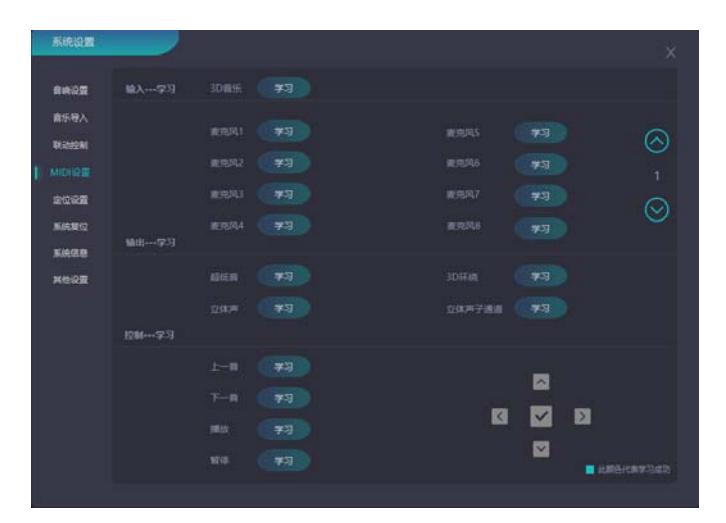

第四页是 Midi 设置,此页的功能是与 midi 控制器连接,使 midi 控制与电脑起到同步 作用。连接前要给每一个功能安排好在 midi 上的位置。以免错乱。

1) 输入---学习,此部分是学习控制中心"输入"页面的功能推子。

操作方式:例如,选中"话筒1"点击 第3 标签,随后会显示"学习中",届时在 midi 控制器上需要扭转连接的旋钮进行激活识别,即能学习成功并连接 midi 键盘进行 midi 控制。

2) 输出---学习,此部分是学习控制中心"输出"页面的功能推子。 操作方式:例如,选中"超低音"点击 新 标签,随后会显示"学习中",届时在 midi 控制器上需要扭转连接的旋钮进行激活识别,即能学习成功并连接 midi 键盘进行 midi 控制。

3) 控制---学习,此本部分是学习音乐播放中的"播放功能"的功能按键。 操作方式:例如,选中"确认键"点击 ✓标签,随后会显示"学习中",届时在 midi 控制器 上需要点击按键进行激活识别,此部分全部 完成 midi 学习后。可用上、下、左、右操控音 乐播放歌单与曲目选择与播放,如确认播放选中点击 ✓标签。

#### 3.5 定位设置

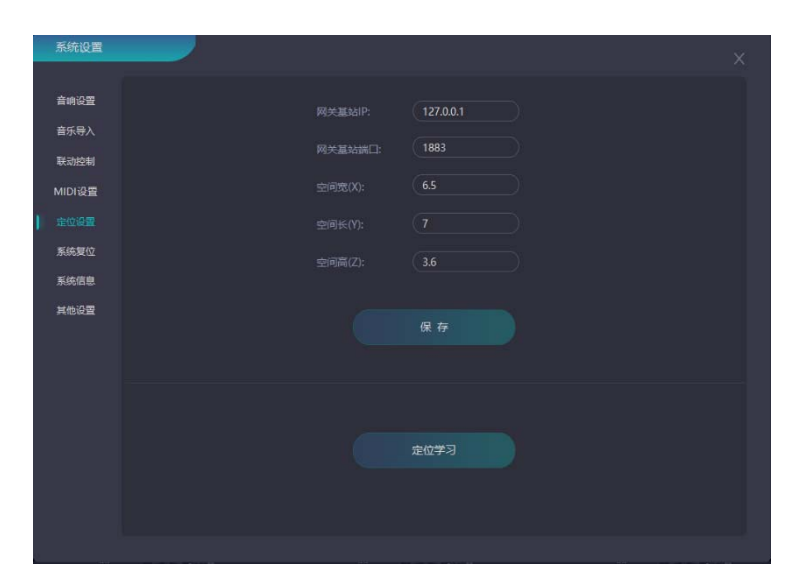

第五页是定位设置,输入通道的定位设置,根据具体空间大小设置空间的长、宽、高。 控制中心的输入界面中的空间位置分布图长、宽、高均由此页所设定。

设置定位操作步骤:

- 1) 网关基站 IP: 与系统通讯的基站 IP。
- 2) 网关基站端口是: 1883。
- 3) 设置空间的长、宽、高。此处根据不同空间大小所设置。
- 4) 走位学习:实时跟踪控制系统开启后,点击此页中的走位学习进行激活(需要拿着 麦克风和定位定位跟踪系统在空间中走动激活),系统中显示学习成功即可。

#### 3.6 系统复位

| 系统设置   | ×                     |
|--------|-----------------------|
| 音响设置   |                       |
| 音乐导入   |                       |
| 联动控制   |                       |
| MIDI设置 |                       |
| 定位设置   |                       |
| 系统复位   |                       |
| 系统信息   |                       |
|        | 重启系统 关闭系统             |
|        |                       |
|        | 本地恢复(异常故障) 在线恢复(更换设备) |
|        |                       |
|        |                       |
|        |                       |
|        |                       |
|        |                       |
|        |                       |

第六页是系统复位,在此页可以重启系统和关闭系统。如果声境大师「Space Pro」出现 异常,可以在此页恢复系统,恢复系统包括:

- 1) 本地恢复一将系统恢复到上一次正常工作时的状态。
- 2) 在线恢复--这是用于设备出现硬件故障,更新设备后进行的恢复

# 3.7 系统信息

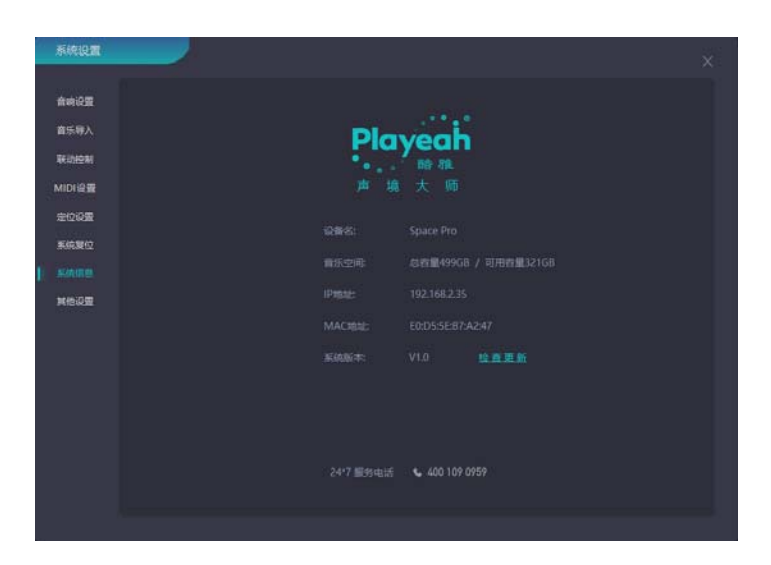

第七页是系统信息,在此页可以查看到设备的基本信息与参数。其中"检查更新"可以 在线对系统进行版本更新。

# 3.8 系统信息

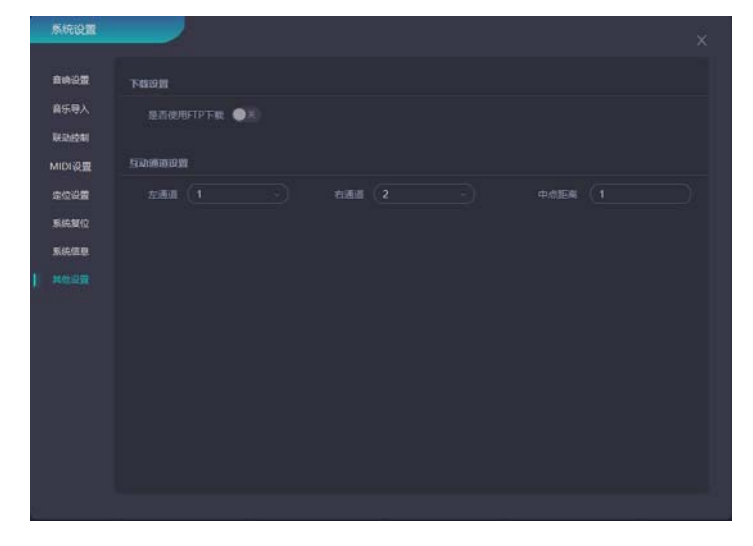

此页面为其他设置,FTP 是用于在网络上进行文件传输的一套标准协议。使用于下载歌曲时,下载时如下载失败,也可使用 FTP 协议下载歌曲。

## 4、在线曲库

为解决用户配备空间声音响系统后没有匹配的节目播放问题,声境大师「Space Pro」与 Yeetone 音乐云合作,将 Yeetone 音乐云的空间声音乐曲库嵌入集成在声境大师「Space Pro」。 用户只要用有效账号和密码登录并开启声境大师「Space Pro」,就可以即时在线浏览 Yeetone 音乐云的曲库,选择喜欢的音乐下载到本机,作为日常播放使用。

下图即为声境大师「Space Pro」里"在线曲库"的界面。

声境大师「Space Pro」"在线曲库"目前有两类音乐

# 4.1 在线音乐

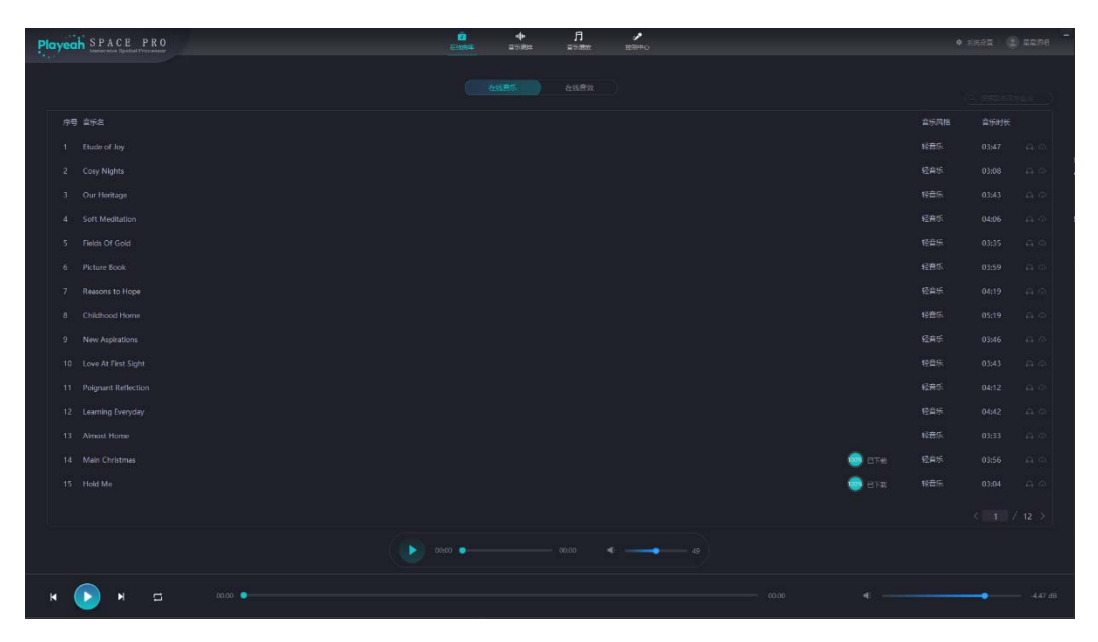

此页面为在线音乐,需要成功连接互联网后才能正常运行,用户可根据喜好查询歌曲风

格类型。 《 根据歌曲风格查询 / 标签

- 标签 为试听模式,仅限耳机试听,戴上耳机感受双耳沉浸式音乐。选择歌曲使 使用试听模式,再根据用户喜好进行下载。
- 2) 标签 是歌曲下载 ,所下载到的歌曲会自动发送到音乐编排的在线歌单中。

# 4.2 在线音效

| Playeah SPACE PR0 | <br>701655 = 5588 | 月 /<br>15-185 11511=0 |        |  |  |
|-------------------|-------------------|-----------------------|--------|--|--|
|                   |                   |                       |        |  |  |
|                   |                   |                       |        |  |  |
| 序号 音改名            |                   |                       |        |  |  |
| 1 黑碑打击乐育屋4        |                   |                       | 😑 eta  |  |  |
| 2 黑暗打击乐音层3        |                   |                       | 🗐 et#  |  |  |
| 3 黑條打击乐音层2        |                   |                       | 😁 et#  |  |  |
| 4 黑噴打击乐會层         |                   |                       | 😔 eta  |  |  |
| 5 黄昏时分壳风得被        |                   |                       | 💮 BT#  |  |  |
| 6 调数旺热合成器         |                   |                       | 🗐 etai |  |  |
| 7 音爆合成音层          |                   |                       | 😁 et#  |  |  |
| 8 闪烁旋律合成器         |                   |                       | 💿 ete  |  |  |
| 9 进化空间合成器         |                   |                       | 😑 878. |  |  |
| 10 美式会議職          |                   |                       | #79 😳  |  |  |
| 11 学校学会成果         |                   |                       |        |  |  |
| 12 夏中云海合成器        |                   |                       | 😑 етж  |  |  |
| 13 白念火花主音         |                   |                       | 😁 et#  |  |  |
| 14 电子的以远通合成器      |                   |                       | 🤤 BTR  |  |  |
| 15 电子放克曲成器        |                   |                       | 😡 er#  |  |  |
|                   |                   |                       |        |  |  |
|                   |                   |                       |        |  |  |
|                   |                   | 00:00 41              |        |  |  |
| н 🕟 н 🗖 0800 •    |                   |                       |        |  |  |

此页面为在线音效,需要成功连接互联网后才能正常运行,抽取电子特效演示 3D 环绕, 使体验效果更为突出。

# 5、音乐编排

音乐编排是已下载和已导入曲目的总曲库,并且在共享音乐库中对曲目进行了严格的风 格分类。

音乐编排实现了在离线的情况下,可正常播放音乐与编辑歌单。

音乐编排界面对所有曲目开放了试听功能(仅耳机试听),在歌单编辑和曲目排序的过 程中可使用试听并根据自需的要求对曲目进行分类与排序。

| Playeah SPACE PRO  |             |        | • Л<br>5811 =5188 | 88+0 |        |      |      |  |
|--------------------|-------------|--------|-------------------|------|--------|------|------|--|
|                    |             |        |                   |      |        |      |      |  |
| 首乐库                |             | 武平表    |                   |      | 設準備性   |      |      |  |
| 「天草」               |             |        |                   |      |        |      |      |  |
| 序号 音乐名             | 音乐风格 音乐时长 + | 序号 歌弟名 |                   | 政策型法 | 序号 音乐名 | 音乐风格 | 音乐时长 |  |
| 口 16 前             |             | 1 別誌2  |                   |      |        |      |      |  |
| 口 17 有             |             |        |                   |      |        |      |      |  |
| 口 18 右前            |             |        |                   |      |        |      |      |  |
| 19 Dirty Radio     |             |        |                   |      |        |      |      |  |
| 20 Beyond The Time |             |        |                   |      |        |      |      |  |
| 21 Antique         |             |        |                   |      |        |      |      |  |
| 22 The Man         |             |        |                   |      |        |      |      |  |
| 23 Cracks          |             |        |                   |      |        |      |      |  |
| 24 动物世界            |             |        |                   |      |        |      |      |  |
|                    |             |        |                   |      |        |      |      |  |
|                    |             |        |                   |      |        |      |      |  |
|                    |             |        |                   |      |        |      |      |  |
|                    |             |        |                   |      |        |      |      |  |
|                    |             |        |                   |      |        |      |      |  |
|                    |             |        |                   |      |        |      |      |  |
|                    |             |        |                   |      |        |      |      |  |
|                    |             |        |                   |      |        |      |      |  |
|                    |             |        |                   | 49   |        |      |      |  |
|                    | roda 🔹      |        |                   |      |        |      |      |  |
|                    |             |        |                   |      |        |      |      |  |

此页面为音乐编排,

音乐库:

1) 共享:点击 标签切换,从在线曲库界面的在线音乐下载后所显示的曲目。

3) 音效: 点击 标签 标签切换, 从在线曲库的在线音效下载后所显示的曲目。

歌单编辑:

- 新建歌单:第一步,把音乐表中需要添加的曲目点击 + 添加并且排序(用鼠标对曲目进行拖动即可)。第二步,编辑框中输入歌单名称。第三步,点击 + 标签保存歌单完成编辑。(注:新建歌单的曲目限制在15首以内)。
- iii. 删除歌单:点击歌单中的■删除键即可完成,(注:删除的歌单需要在音乐播放界面的排播表中先行删除)。
- iv. **清空歌单编辑列表:**点击 标签清空编辑表。

# 6、音乐播放

音乐播放界面中的歌单是音乐编排编辑成功后所识别到。

声境大师「Space Pro」支持单声道、立体声、3D 空间环绕、耳机式的沉浸环绕播放模式, 在声境大师「Space Pro」中实现多样性的体验效果。

"音乐播放"页面分为三部分:歌曲库、歌单排播表与音乐排播单。

| Playeah SPACE PRO |        | 2<br>在这目标                               | <b></b><br>€5\$07 | ति<br>सन्द्रमण स | 20 Meo |        | • | reez (2) erse - |
|-------------------|--------|-----------------------------------------|-------------------|------------------|--------|--------|---|-----------------|
|                   |        | -                                       |                   |                  |        |        |   |                 |
| <b>戦</b> (甲)室     |        | <b></b>                                 |                   |                  |        | 首次引用曲甲 |   |                 |
| 全部 〇 副正一个月        |        |                                         |                   |                  |        |        |   |                 |
| 序号 散单名            | 数单时长 + | 75 00 0 0 0 0 0 0 0 0 0 0 0 0 0 0 0 0 0 |                   |                  |        | 序号 音乐名 |   |                 |
| □ 1 測試2           |        |                                         |                   |                  |        |        |   |                 |
| 口 2 閉站1           |        |                                         |                   |                  |        |        |   |                 |
|                   |        |                                         |                   |                  |        |        |   |                 |
|                   |        |                                         |                   |                  |        |        |   |                 |
|                   |        |                                         |                   |                  |        |        |   |                 |
|                   |        |                                         |                   |                  |        |        |   |                 |
|                   |        |                                         |                   |                  |        |        |   |                 |
|                   |        |                                         |                   |                  |        |        |   |                 |
|                   |        |                                         |                   |                  |        |        |   |                 |
|                   |        |                                         |                   |                  |        |        |   |                 |
|                   |        |                                         |                   |                  |        |        |   |                 |
|                   |        |                                         |                   |                  |        |        |   |                 |
|                   |        |                                         |                   |                  |        |        |   |                 |
|                   |        |                                         |                   |                  |        |        |   |                 |
|                   |        |                                         |                   |                  |        |        |   |                 |
|                   |        |                                         |                   |                  |        |        |   |                 |
|                   |        |                                         |                   |                  |        |        |   |                 |
| N 🕟 N 🗆           |        |                                         |                   |                  |        |        |   |                 |

此页面为音乐播放, 歌单库与"音乐编排"中的歌单表同步。

- 1) 歌单库:所有编排后的歌单总集库。点击 + 标签,即可添加。
- 2) 歌单排播表:准备播放的曲目。在播放过程中,这里的曲目会按顺序进行循环播放, 可调整歌单播放顺序,如不需要播放的歌单可选择点击删除。(歌单的数量限制在15 首以内)。
- 3) 音乐排播单:即排播歌单中的曲目,可单独选择播放或试听。

注: 如果需要删除或修改歌单里面的曲目。该歌单首先要在歌单排播表删除后,再回到音 乐编排中删除,否则会显示"歌曲正在播放中,禁止修改"。

#### "音乐播放"各标签功能:

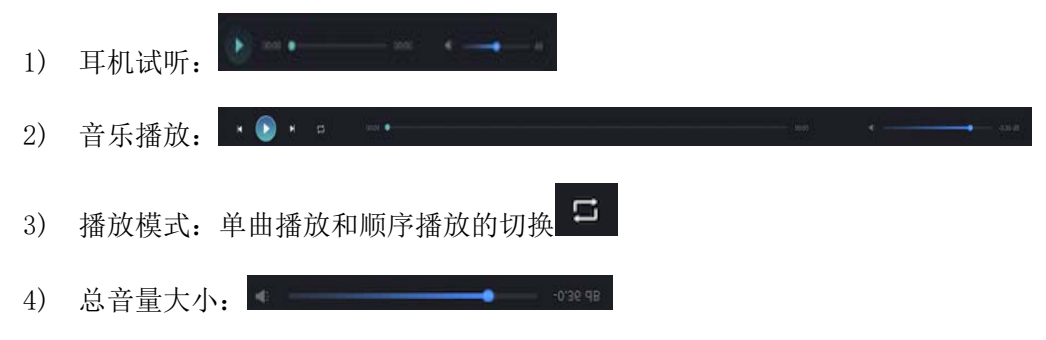

# 7、控制中心

为了声境大师「Space Pro」系统更全面,本系统开设了 32 路的输入通道,其中分别由 8 路麦克风、8 路单声道和 16 路立体声组成。采用 0SC 通用协议与外部设备互联,实现对声境 大师「Space Pro」系统的空间控制,让空间感更灵动。

输出通道包含有立体声输出、3D环绕输入输出、超低音音量独立控制、立体声子通道等功能 调制操控。使声境大师「Space Pro」得到全方位、多功能发展。

声境大师「Space Pro」的控制中心分为两大模块:输入、输出。

#### 7.1 输入

| Playeah SPACE PRO                   | CHAR STAR STAR                                                                                                    | + 1018 (\$) 1076 |
|-------------------------------------|----------------------------------------------------------------------------------------------------|------------------|
|                                     |                                                                                                    |                  |
|                                     | • • • • • • • • • • • • • • • • • • •                                                                                                    |                  |
|                                     | • • • • • • • • • • • • • • • • • • •                                                                                                    |                  |
|                                     | • son + + + + + + + + + + + + + + + + + + +                                                                                                    |                  |
|                                     | • map (1)                                                                                                    |                  |
| • 2000 + + + (1). • 2000 + + + (1). | • 2000 • 4 3 · 4 1 · • • • • • • • • • • • • • • • • • •                                                                                                    |                  |
|                                     | • DAN • 1 • 1 • 1 • 1 • 1 • 1 • 1 • 1 • 1 •                                                                                                    |                  |
|                                     | • parts with the parts with the part | • •              |
| на саята из саяти из с              | • 202015 H + + + + + + + + + + + + + + + + + +                                                                                                    |                  |
|                                     |                                                                                                    |                  |
| н 🕞 н 🖬 🚥 •                         | - isse •                                                                                                    |                  |

#### 此页面为控制中心的输入,

声境大师「Space Pro」系统的输入通道共有 32 路,其中分别由 8 路麦克风、8 路单声道 和 16 路立体声组成。

- 1) 轨道播放控制:在系统的 32 路通道中,每一通道都设有单独的"mute"(静音)和 "solo"(独奏)的控制功能。作用:可以单独的控制轨道的播放。点击标签: ■■
- 2) 跟踪:使用实时跟踪控制系统进行定位。点击标签激活: 图 5
- 3) 控制:外部设备控制,支持 OSC 协议。点击标签激活: 控制
- 4) KNN: KNN 是另一种平移类型,它是不依赖于正确感知的最佳位置。是"最近邻"插 值算法的一个版本,这种算法系列也用于复杂系统 3D 领域图形和网络科学。标签:

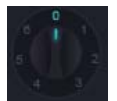

5) 右侧为空间位置分布图:点击跟踪激活,将会实时跟踪轨道的位置信息。点击控制 激活,将会显示外部设备控制的位置信息。

#### 7.2 输出

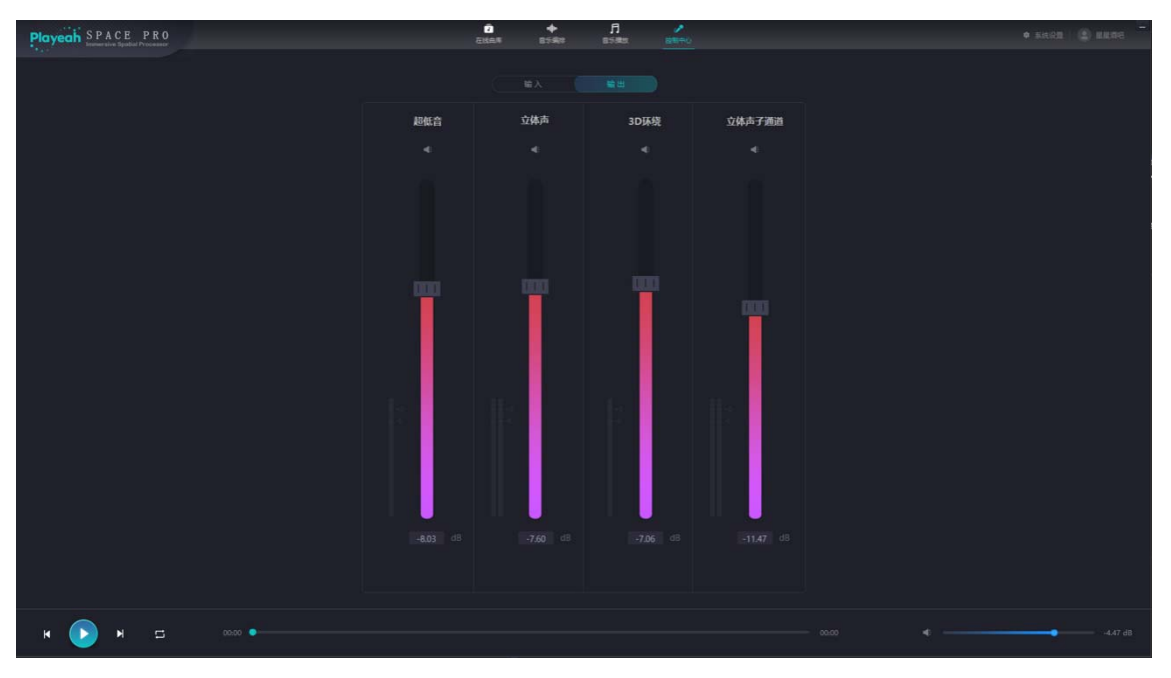

此页面为控制中心的输出,

此标签为立体声电平表。

- 超低音:独立控制低频的音量大小,根据不同场所或不同风格的歌曲进行低频音量 的调控。
- 2) 立体声: 控制立体声音乐的音量大小。
- 3) 3D 环绕:控制 3D 环绕音乐的音量大小。
- 立体声子通道:除立体声通道外,另发送给其他立体声通道的音量控制器(比如, 室内场所是主立体声通道,另外分一通道至室外场所,与室内场所独立分开调控)
- 输入、输出中的电平表: 电平单位为: 分贝 (dB),

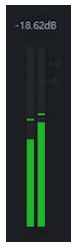

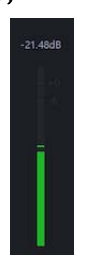

此标签为单声道或多声道电平表。s

# 8、 规格与参数

| 型 号: S' SP | ACE PRO                            |           |                      |
|------------|------------------------------------|-----------|----------------------|
| 处理核心:      | Intel 64bit 8core CPU              | 存储空间:     | 8GB RAM, 512GB SSD   |
| 控制协议:      | OSC, MIDI, RS485, RS232, Qlab, UDP | 控制通道数:    | 4 x RS485, 4x RS232  |
| AoLP 标准:   | AES67 国际标准、GY/T332 国家标准            | 声场算法:     | VDAP, VBAP, KNN, HOA |
| 实时动态声源:    | 32 个                               | 自动跟踪信标:   | 32 组                 |
| 内建调音台:     | 16 路单声道输入;16 路立体声输入;64 路输出         | 调音输出控制:   | 独立低音控制               |
| 频率响应:      | 20HZ-20kHz                         | 谐波失真:     | 0.003%@1kHz          |
| 时钟精度:      | ±0.1ppm                            | 信噪比:      | 102dB                |
| 采样频率:      | 48/96kHz                           | 处理精度:     | 浮点 64bit             |
| 动态范围:      | 96dB                               | 量化精度:     | 24bit                |
| 音乐格式:      | WAV, MP3                           | 网络音频输入:   | 48ch@Dante           |
| 网络音频输出:    | 64ch@Dante                         | Dante 接口: | 2x RJ45              |
| 网络接口:      | 1 x RJ45, 1Gbps                    | USB 接口:   | 4x USB3.0            |
| 视频接口:      | 1x HDMI                            | 电源:       | AC 220V, 冗余备份双电源     |
| 尺寸:        | 430mmx385mmx90mm                   | 重量:       | 7.6Kg                |

# 9、 技术及支持

如有疑惑需技术协助,请扫描以下微信客服二维码联系我们。

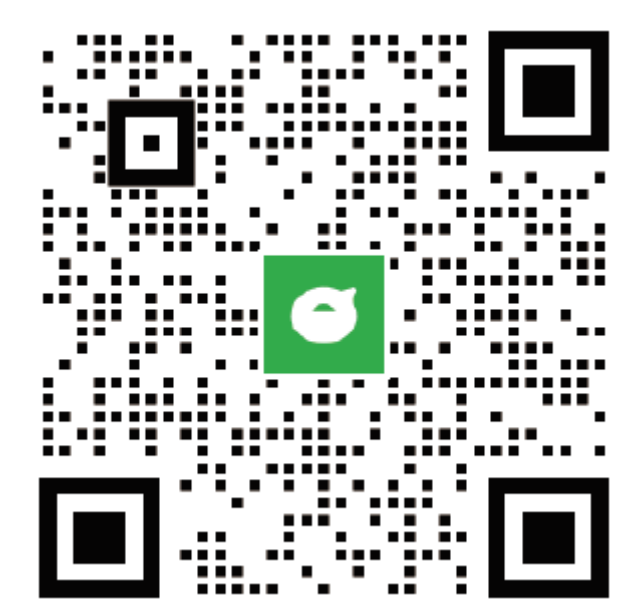